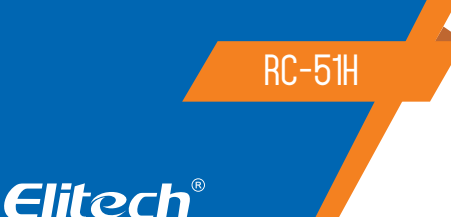

# MANUAL DE USUÁRIO RC-51H DATALOGGER TEMPERATURA E UMIDADE

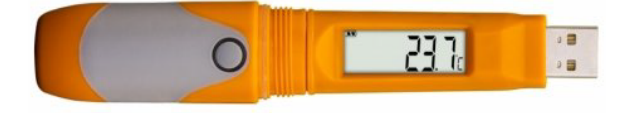

### 1. DESCRIÇÃO

O registrador de dados (datalogger) modelo RC-51H é amplamente utilizado para registrar temperatura e umidade de alimentos, medicamentos, produtos químicos e outros bens, durante o armazenamento, transporte e em cada estágio da cadeia do frio, incluindo caixas térmicas, armários refrigerados, geladeiras, laboratórios, frigoríficos, caminhões, dentre outros.

Como principais características este equipamento possui precisão de +/-0,5°C e +-3%UR, com capacidade de armazenamento de até 32.000 pontos de leitura (temperatura e umidade) e gerar relatório em PDF automático. A conexão com o software ElitechLog é realizada através da porta USB de forma rápida e fácil.

# 2. ESPECIFICAÇÕES TÉCNICAS

| Faixa de temperatura                          | -30°C a 70ºC                                                                                                    |
|-----------------------------------------------|----------------------------------------------------------------------------------------------------|
| Faixa de umidade                              | - 10% a 95% UR                                                                                                    |
| Resolução                                     | 0.1ºC (temperatura) / 0.1%UR (umidade)                                                                                                    |
| Precisão temperatura                          | ± 0.5°C (-20°C a 40°C) ± 1°C (outras faixas)                                                                                                    |
| Precisão umidade                              | ± 3%UR (25°C, 20% a 90%UR) ± 5%UR (outras faixas                                                                                                    |
| Faixa de temperatura e<br>umidade operacional |                                                                                                    |
| Capacidade de memória                         | 32.000 leituras                                                                                                    |
| Sensor                                        | Sensor embutido de temperatura                                                                                                    |
| Alimentação                                   | ER14250H 3,6V Bateria de litio                                                                                                    |
| Vida útil da bateria                          | Aproximadamente 2 anos (Dependendo das<br>condições ideais de armazenamento +15°C<br>a +23°C / 45% a 75% UR)                                        |
| Intervalo de gravação                         | 10 segundos a 24 horas                                                                                                    |
| Grau de proteção                              | - IP65                                                                                                    |
| Software                                      | ElitechLog Win ou Mac                                                                                                    |
| Geração de relatório                          | - Relatório Auto PDF;<br>PDF / EXCEL / TXT ** por software ElitechLog                                                                               |
| Conexão Interface                             | USB                                                                                                    |
| Configuração de alarme                        | <ul> <li>Configurável, temperatura: até 3 limites alto</li> <li>e 2 limites baixos; umidade: 1 limite superior</li> <li>e 1 limite baixo</li> </ul> |
| Dimesões                                      | 131 x 24 mm                                                                                                    |
| Peso                                          | - 60g                                                                                                    |

OBS: Em temperatura ultra baixa, o LCD é lento, mas não afeta o registro normal. Ele voltará ao normal depois que a temperatura subir.

\*\* TXT SOMENTE para Windows.

### 3. INSTALAÇÃO DO SOFTWARE ELITECHLOG

3.1 - Para instalar o software clique no link: www.elitechbrasil.com.br

3.2 - Faça o download do software Elitechlog, confirme as janelas, realize a instalação e finalize aceitando o contrato de licença. Após o término da instalação, será criado um atalho do software de gerenciamento (ElitechLog) na Área de trabalho.

### 4. CONFIGURAÇÃO DOS PARÂMETROS DO SOFTWARE

4.1 - Conecte o registrador a um computador através do USB, abra o software Elitechlog.

\* Se não for necessária a modificação dos parâmetros padrão, clique em **Resumo>Reinicialização rápida** para sincronizar a hora local

\* Se precisar alterar os parâmetros, clique em "Parâmetro" e efetue a configuração conforme as opções a seguir:

a. Modo iniciar - Início Imediato, Aperte o botão ou Início Cronometrado

\* Início Imediato: Começará a gravar imediatamente após **"Salvar Parâmetro"** e desconectar do USB

\* Aperte o botão: Começará a gravar quando apertar o botão

\* Início Cronometrado: Começará a gravar no dia e hora definida pelo usuário (Definir em Horário de início de cronometragem)

### b. Modo de parada dos registros:

\* Quando Habilitado o Pressione botão a parada será realizada pelo botão do datalogger

\* Quando Desabilitado a parada será realizada pelo software

c. Linguagem do relatório em PDF - Definir em Inglês ou Chinês

d. Unidade de Temperatura - °C ou °F

e. Intervalo de registro – Período entre cada gravação de leitura - Definir em hora, minuto, segundo

f. Atraso de Início – Tempo de atraso do início dos registros, até 24hs a contar do inicio pelo botão

g. Fuso Horário - Ajustar o fuso horário local do datalogger

h. Duração de registro – Período máximo de registros em dias, definido pelo usuário, pode ser definido o registro em 6, 15, 30, 60, 90, 120, 150 ou 180 dias
 i. Horário de início de cronometragem – Ajustar o horário quando o modo de início estiver selecionado "início cronometrado" (ver item "a")

j. PDF Temporário – Habilitar / Desabilitar a geração do relatório em PDF automático quando conectado datalogger ao USB

**k.** Registro circular – Modo de registro contínuo: Quando habilitado, após preencher a memória do datalogger, para cada novo registro, é apagado o registro mais antigo. Quando desabilitado, após preencher a memória, o datalogger finaliza automaticamente os registos.

I. Calibração Temperatura - Permite o ajuste da leitura de temperatura

m. Número de viagem - Identificação pelo usuário, informações gerais (ex: local, usuário, empresa, nomes...) apenas letras e números

n. Configurar – Ao selecionar o item "Configurar" abrirá a opção de colocar uma senha de 6 dígitos para proteção do datalogger OBS: Certifique-se de guardá-la para que não haja perda da senha.

o. Nível da bateria – Nível de carga da bateria

p. Repita o Início - Habilitar ou Desabilitar o reinicio pelo botão

#### q. Alarmes Temperatura:

Sem Alarme: Alarmes de limites desativados

Múltiplos Alarmes: Alarmes múltiplos de limites ativados

H3 - Limite de alarme superior de temperatura nível 3

H2 - Limite de alarme superior de temperatura nível 2

H1 - Limite de alarme superior de temperatura nível 1

L1 - Limite de alarme inferior de temperatura nível 1

L2 - Limite de alarme inferior de temperatura nível 2

H1 - Limite de alarme superior de umidade

L1 - Limite de alarme inferior de umidade

**Tipo de Alarme** – Definir os registros de alarmes em modo:

Único: Apresenta apenas o primeiro evento de limite de alarme atingido

Cumulativo: Apresenta todos os eventos de limite de alarme atingidos

Atraso de Alarme - Tempo de tolerância, configurado em Hora/ Minuto/ Segundo, para leituras fora dos limites de alarme definidos. Os alarmes serão informados quando a temperatura se manter fora dos limites de alarme configurados por um tempo maior do que o atraso de alarme ajustado pelo usuário.

**4.2** - Após ajustar os parâmetros, clique em **"Salvar parâmetro"** para salvar as configurações efetuadas na memória do datalogger, abrirá uma janela para confirmação das alterações, e após aparecerá a informação de **"Parâmetros definidos com sucesso".** 

4.3 - Concluída a configuração, desconecte o datalogger da porta USB.

Atenção! Para evitar erros de hora/fuso horário, certifique-se de **Reconfigurar os** parâmetros ou Salvar os parâmetros antes do primeiro uso ou após a substituição da bateria para garantir que a hora local esteja configurada no registrador.

#### **5. INICIAR REGISTRO**

Os registros iniciarão conforme as configurações realizadas do parâmetro "Modo de Iniciar".

(1) Estando configurado no modo Início Imediato, os registros iniciarão imediatamente após salvar as configurações e desconectar o datalogger do USB (2) Estando configurado no modo Aperte o botão, mantenha pressionado por 5 segundos o botão Start no datalogger, até que o símbolo ▶ aparecerá no visor do datalogger, indicando o início dos registros. Caso tenha sido configurado com Atraso de início, o símbolo ▶ apareça piscando no visor e os registros iniciarão após o tempo configurado.

(3) Estando configurado no modo **Início cronometrado**, o datalogger começará a contar o tempo após ser removido do UBS e começará os registros quando chegar a data / hora configuradas em **Horário de início de cronometragem**.

#### **6. PARAR REGISTRO**

## Modo de parada dos registros:

(1) Se o Modo de parada dos registros estiver Habilitado o Pressione botão, a parada será pelo botão do datalogger. Para finalizar os registros mantenha pressionado por 5 segundos o botão central do datalogger e aparecerá no visor a **STOP** e após o símbolo 📕 indicando que os registros foram encerrados.

(2) Se o Modo de parada dos registros estiver Desabilitado o Pressione botão, a parada será pelo software. Conecte o datalogger no USB, abra o software Elitechlog, clique no ícone Resumo e após em Parar de registrar.

(3) Parada automática: O datalogger irá parar automaticamente após a quantidade de pontos registrados atingir a capacidade máxima de memória de leitura.

# 7. DOWNLOAD E ARMAZENAMENTO DOS REGISTROS

Conecte o datalogger a um computador através do conector USB. Se o item PDF Temporário estiver habilitado, após a conexão do datalogger no computador, automaticamente abrirá uma pasta com o arquivo gerado do relatório em PDF. 7.1 Para extrair o relatório via Software ElitechLog:

Conecte o datalogger ao computador, abra o software Elitechlog, automaticamente os dados coletados serão enviados para o computador. Se o envio automático não ocorrer, clique no botão de Ler dados e repita a operação. Clique na aba gráfico e após em Exportar Dados, selecione o formato (PDF, EXCEL, ELT, TXT) para gerar o documento a ser exportado. Após a conclusão salve o relatório em uma pasta.

OBS: No item Dados de filtro o usuário poderá filtrar um determinado período referente a gravação realizada, informe a data e hora inicial e final do período desejado referente a leitura realizada, após clique em Exportar dados e selecione o formato (PDF, EXCEL, ELT, TXT) para gerar o documento a ser exportado. Após a conclusão salve o relatório em uma pasta.

OBS: Quando houver alarme nas leituras, haverá alteração de cor nas leituras informadas no relatório:

| Dados de alta temperatura  | Vermelho |
|----------------------------|----------|
| Dados de baixa temperatura | Azul     |
| Dados normais              | Preto    |

# 8. EXIBIÇÃO DE INSTRUÇÕES DO MENU

Menu 1

Menu 3:

Menu 5

Menu 7

Menu 9

O Datalogger exibe páginas diferentes com base nas configurações. Abaixo estão as informações de exibição. Se não definir informações relativas, elas não aparecerão em virada de página.

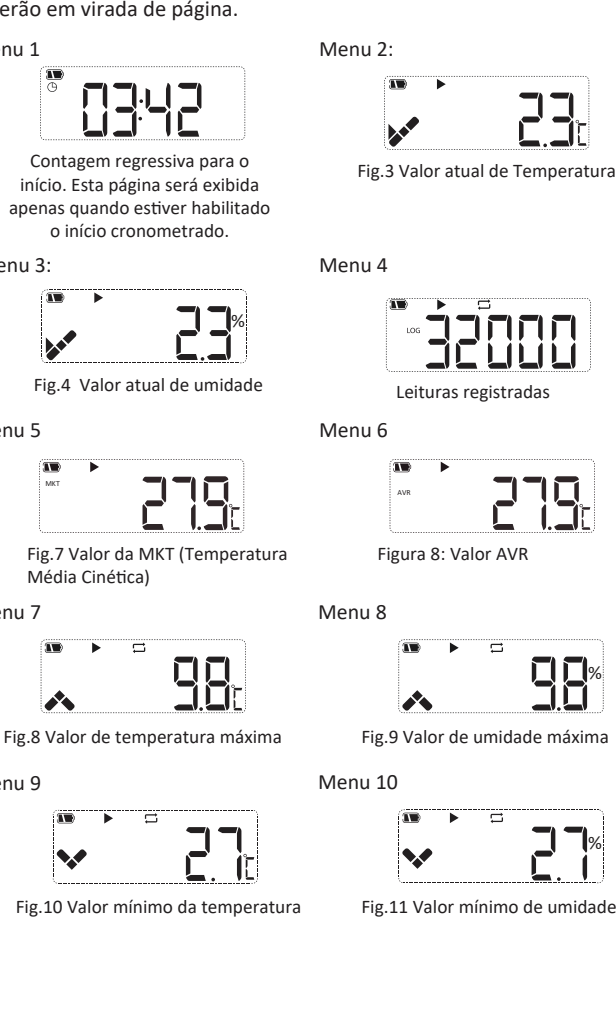

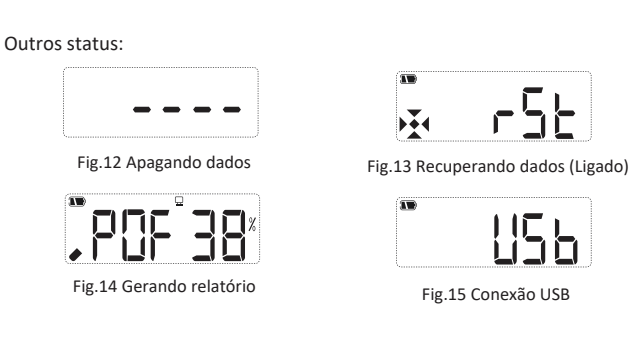

## 9. DIAGRAMA DO PRODUTO

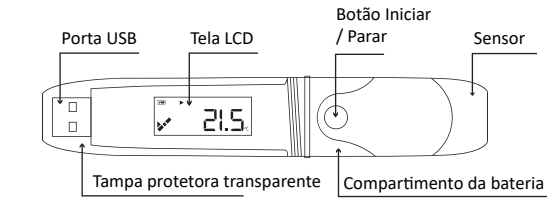

## 10. SUBSTITUIÇÃO DA BATERIA

10.1 Gire a tampa transparente e remova-a na direção mostrada na Fig.20.

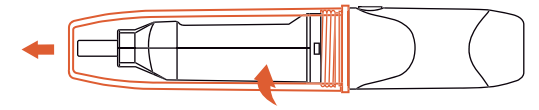

10.2 Pressione o encaixe para remover o compartimento. Veja a Fig.21.

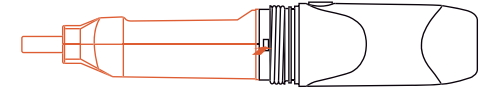

10.3 Remova o compartimento da bateria. Veja a Fig.22

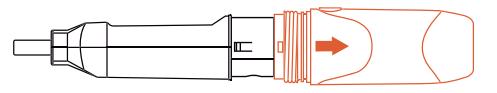

10.4 Instale e substitua a bateria. Veja a Fig.23

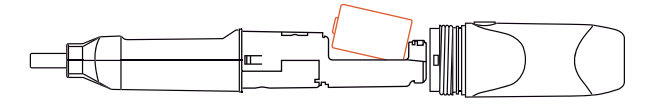

10.5 Ajuste o botão e o tubo de luz interno para o mesmo lado, feche o compartimento. Veja a Fig.24

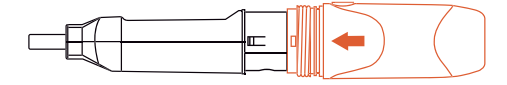

10.6 Gire a tampa transparente para instalá-la na direção mostrada na Fig.25.

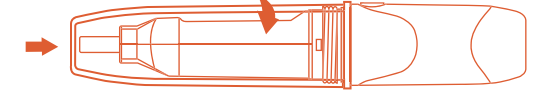

IMPORTANTE: Substitua a bateria depois de desligar o Data Logger. Caso contrário, causa desordem no tempo.

Depois de substituir a bateria, você precisa configurar parâmetros para ajustar a hora.

### **11. ITENS INCLUSOS**

- 01 und Datalogger RC-51H
- 01 und Pilha
- 01 und Manual do usuário
- 01 und Certificado de fábrica

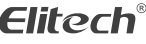

Elitech América Latina www.elitechbrasil.com.br Contato: (51) 3939.8634 | Canoas- Rio Grande do Sul/Brasil

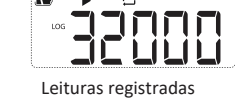

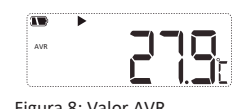

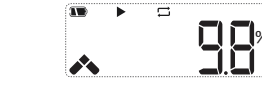